## THE COMMON APPLICATION

A step by step guide to Completing the Common Application

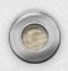

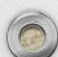

## The Common Application

#### What is the Common App?

The Common Application allows you to fill out an application once and send your application to several schools.
 Not all schools accept the Common App.
 Some schools are Common App exclusive and require you to apply only via the Common App.
 Other schools are Common App optional or do not accept the Common App. Those schools will have their own applications online.

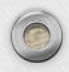

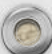

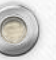

# Creating a Common App Account

## Begin your application here (for 2018-2019): <u>Common App</u>

Be sure to confirm the college you are applying to accepts the Common App!

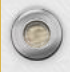

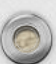

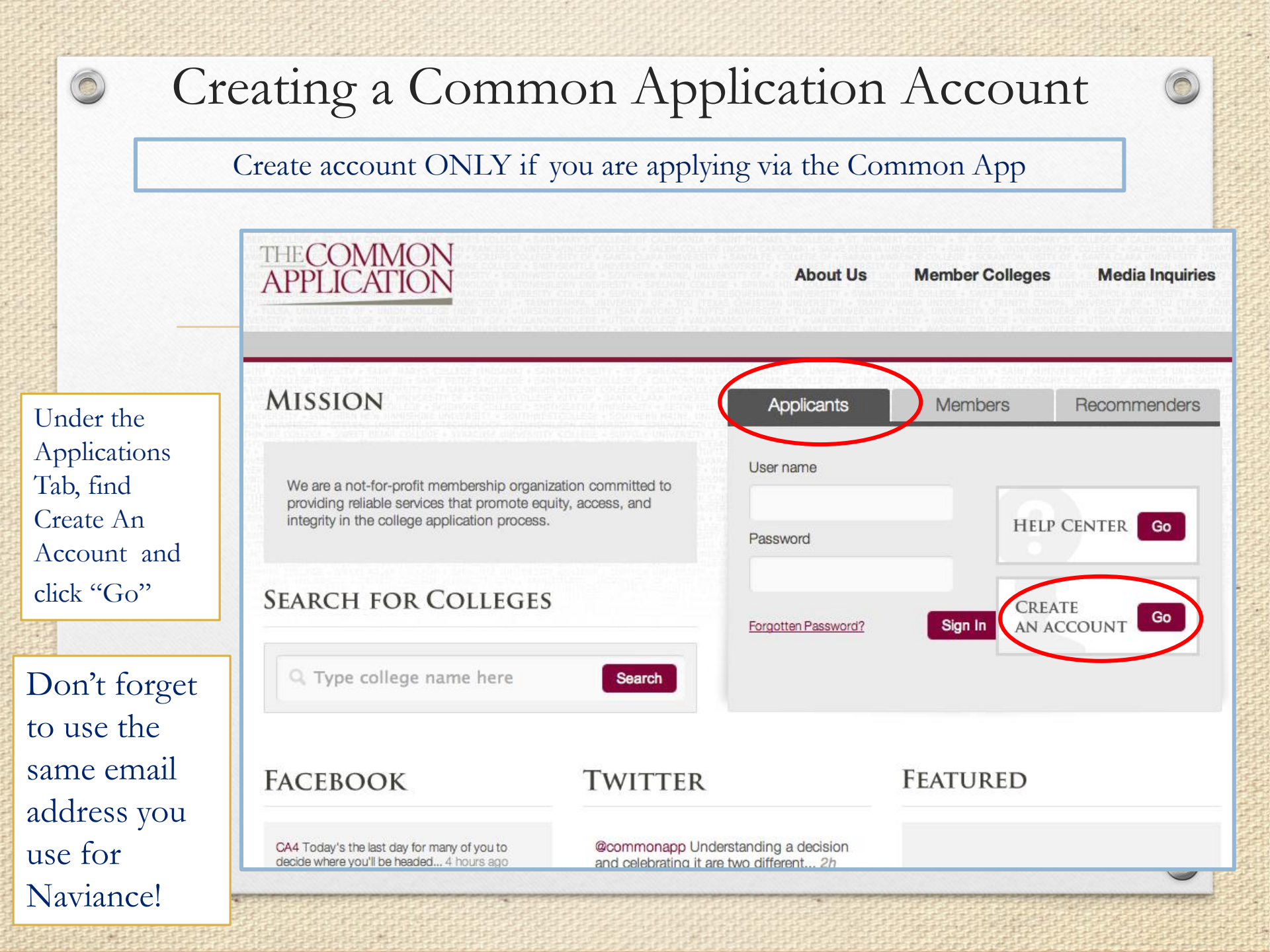

### Step # 1 Complete the Profile & Family Sections

| From the Common<br>App Tab:                                       | hboard My Colleges Common App College Search                                                                                                    |                                                                                                    |
|-------------------------------------------------------------------|----------------------------------------------------------------------------------------------------|----------------------------------------------------------------------------------------------------|
|                                                                   | Common Application                                                                                                    | Help Center A                                                                                                    |
| Complete the entire                                               | Profile     Image: Second second second | Question related to sex<br>Federal guidelines mandate<br>that we collect data on the<br>legal sex of all applicants.<br>Please report t [+]<br>[more] → |
| Profile section, then the<br>Family Section                       | Testing Activities Virting Suffix                                                                                                    | No Social Security<br>Number<br>If you do not have a Social<br>Security Number (SSN), you<br>do not need to enter anything<br>in the Social [+]         |
| *Once each<br>section is<br>completed, a green                    | Sex*<br>Date of birth*<br>Edit Back Contin                                                                                                    | Different name on birth<br>certificate than on<br>transcripts/tests<br>Please enter your<br>given/birth name (what is<br>o [ + ]<br>[more] →            |
| check mark is<br>displayed. All<br>sections must be<br>completed. | Address     Contact Details     Demographics     Geography     Language                                                                                                    |                                                                                                    |
|                                                                   | Critzenship     Common App Fee Waiver                                                                                                    |                                                                                                    |

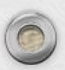

### Step # 2 Complete Education Section

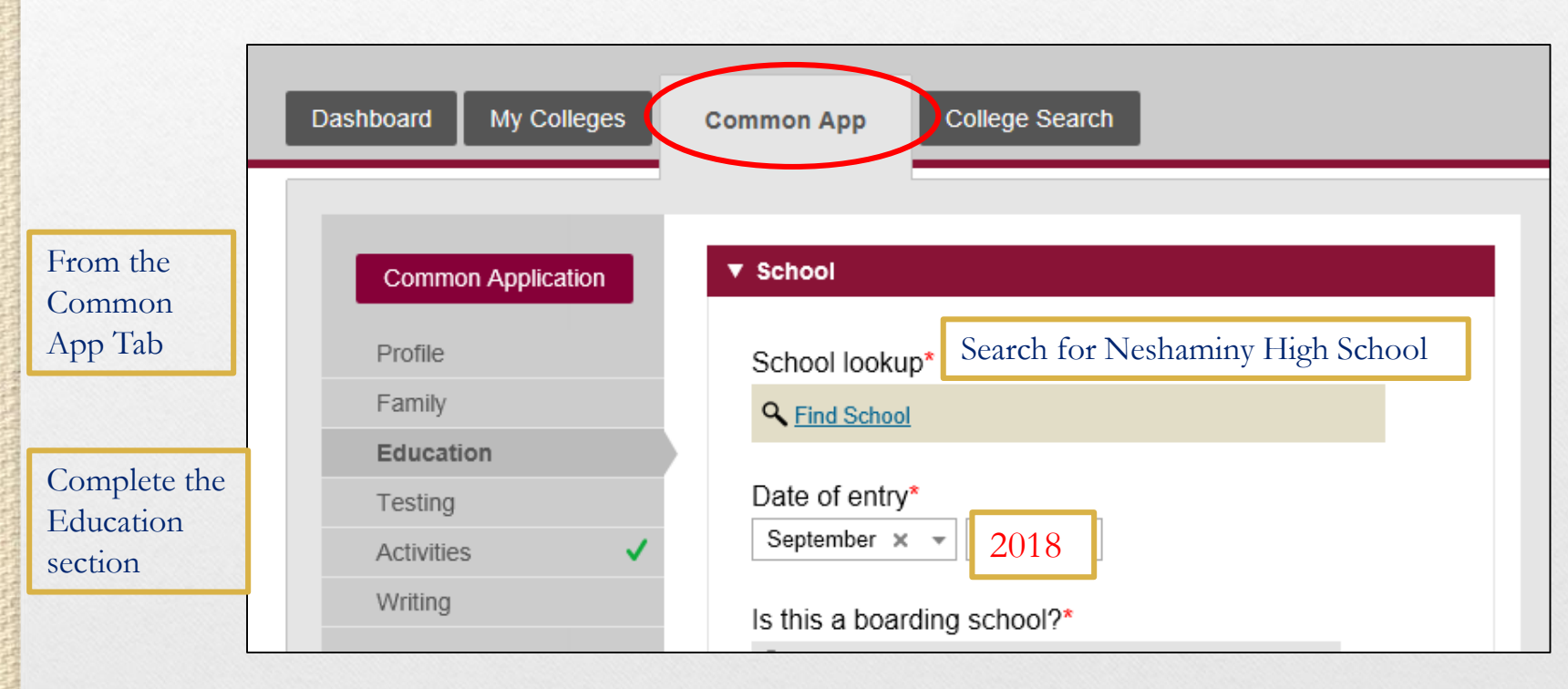

0

#### Completing the Education Section

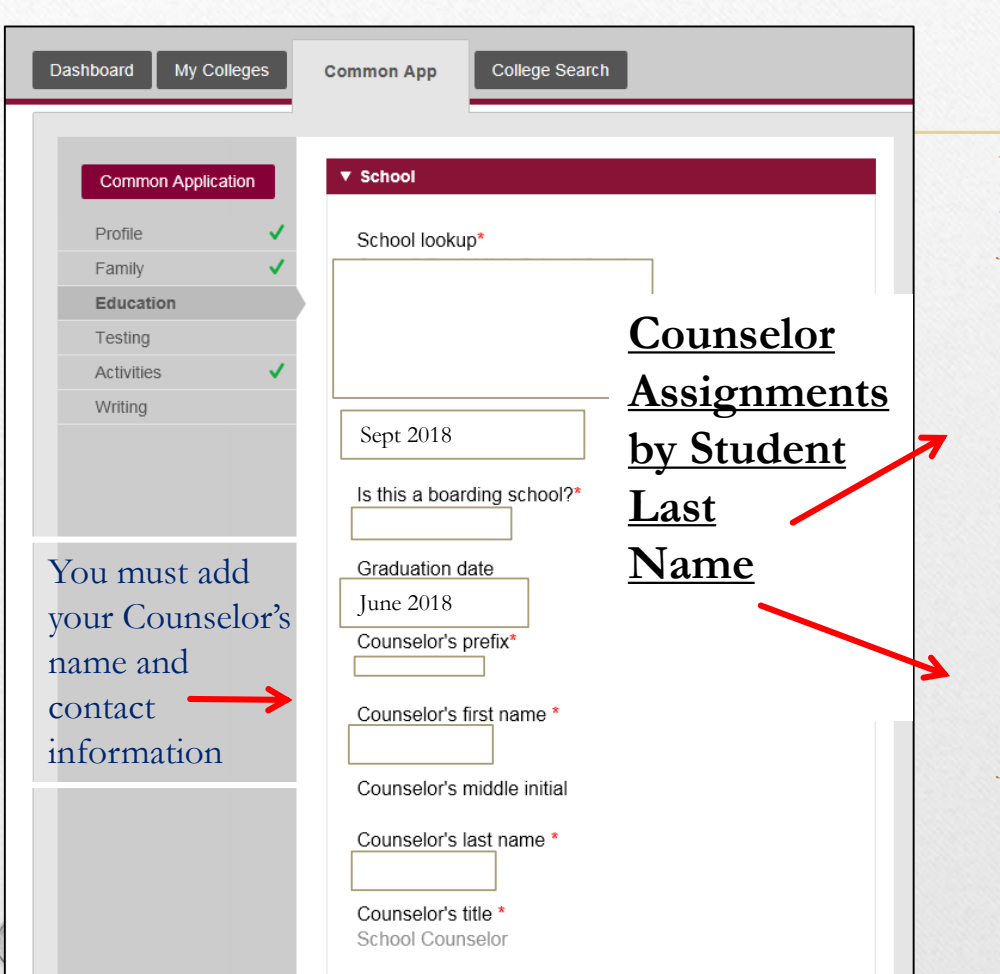

| Christina Savage              | A – Bur     |
|-------------------------------|-------------|
| csavage@neshaminy.org         |             |
| Patience Burton               | Bus – Don   |
| pburton@neshaminy.org         |             |
| Jill Ortman                   | Doo – Grz   |
| jortman@neshaminy.org         |             |
| Casey Rodgers                 | Gua - Jox   |
| <u>crodgers@neshaminy.org</u> |             |
| Erik Styer                    | Raa – Scnz  |
| estyer@neshaminy.org          |             |
| Susan Fennecken               | Joy - Mac   |
| sfennecken@neshaminy.org      |             |
| Traci Hindle                  | Mad – Motz  |
| thindle@neshaminy.org         |             |
| Jennifer Coe                  | Moua - Qzz  |
| jcoe@,neshaminy.org           |             |
| Heidi Wilson                  | Scoa – Tolz |
| hwilson@neshaminy.org         |             |
| Heather Krajcer               | Toma – Z    |
| hkrajcer@neshaminy.org        | (e          |

### Step # 3 Correct Responses for *Grades* in Education Section

|                                                           | Dashboard My Colleges                                   | Common App College Search                                  |                                                                                                    |
|-----------------------------------------------------------|---------------------------------------------------------|------------------------------------------------------------|----------------------------------------------------------------------------------------------------|
| Class Rank:                                               | Common Application                                      | ▶ School                                                   | Help Center 🛧                                                                                                    |
| Graduating class<br>size:<br>Class of 2018 =<br>636       | Profile<br>Family<br>Education<br>Activities<br>Writing | College & Universities  CBO  Class rank reporting  execute | Reporting Class Rank<br>and GPA<br>You should report your<br>current Class Rank and GPA,<br>even if they might change<br>later in the school ye [+]<br>[more] →<br>Official college<br>transcripts<br>Please send college<br>transcripts<br>Please send college<br>transcripts |
| Cumulative<br>GPA: use your                               |                                                         | Graduating class size<br>636<br>Cumulative GPA             | [*]<br>[more] →                                                                                                    |
| weighted GPA<br>from your<br>final 11 <sup>th</sup> grade |                                                         | GPA scale 4 ×                                              | GPA Scale: 4.0                                                                                                    |
| report card                                               |                                                         | Weighted X Y                                               | GPA Weighted                                                                                                    |

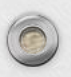

| 0  | Step # 4                                                                                | Ó |
|----|-----------------------------------------------------------------------------------------|---|
|    | Adding a College                                                                        |   |
|    | From the College Search tal                                                             | ) |
|    | Dashboard My Colleges Common App College Search                                         |   |
| _  | Criteria Criteria                                                                       |   |
| 1. | Enter<br>school 1. School or<br>name and                                                |   |
|    | click<br>enter College Search                                                           |   |
| 2. | Check Criteria Result list <i>i</i> request information <sup>th</sup> college's website |   |
|    | box if<br>correct Result List                                                           |   |
|    | 2. Villanova University i 🗠 Villanova - PA USA Coed                                     |   |
|    | 3. Click<br>Add                                                                         |   |
|    |                                                                                         |   |
| 0  |                                                                                         | 0 |

## Step # 4 Signing FERPA WAIVER

0

IMPORTANT: You will assign recommenders in Naviance, <u>NOT Common App</u>, but you still need to complete this step!

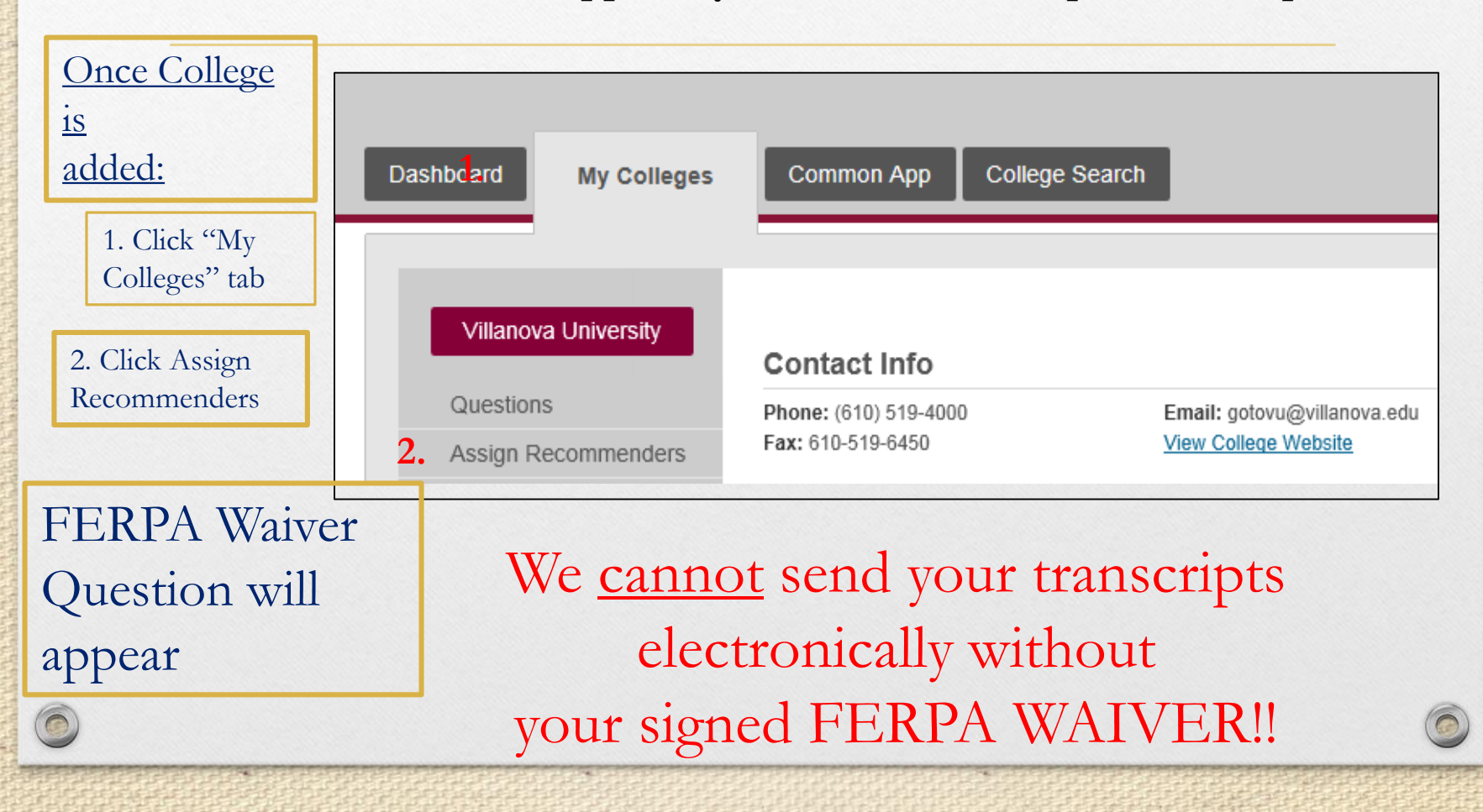

### Step # 5 Sign FERPA Waiver

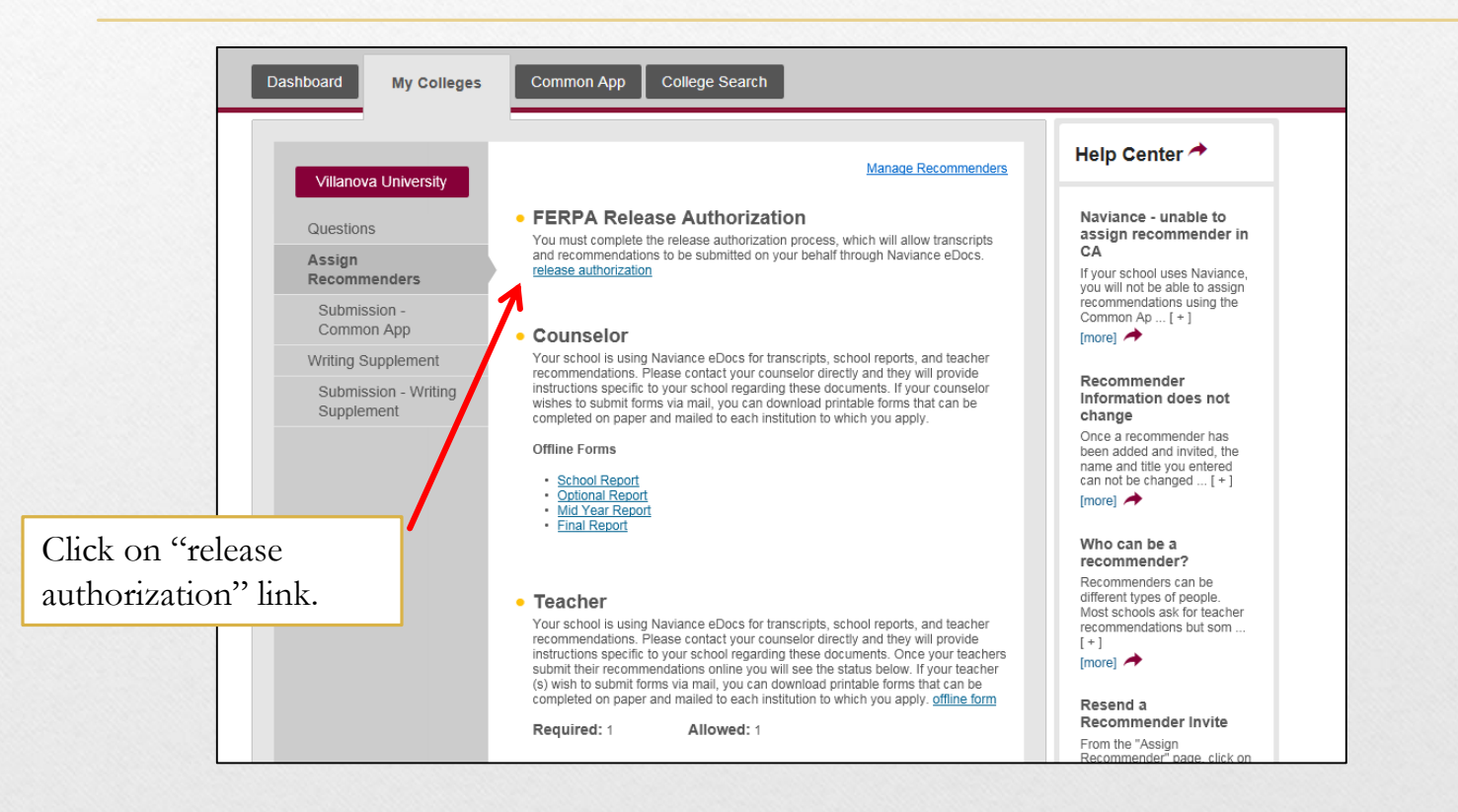

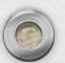

0

#### Sign FERPA Waiver

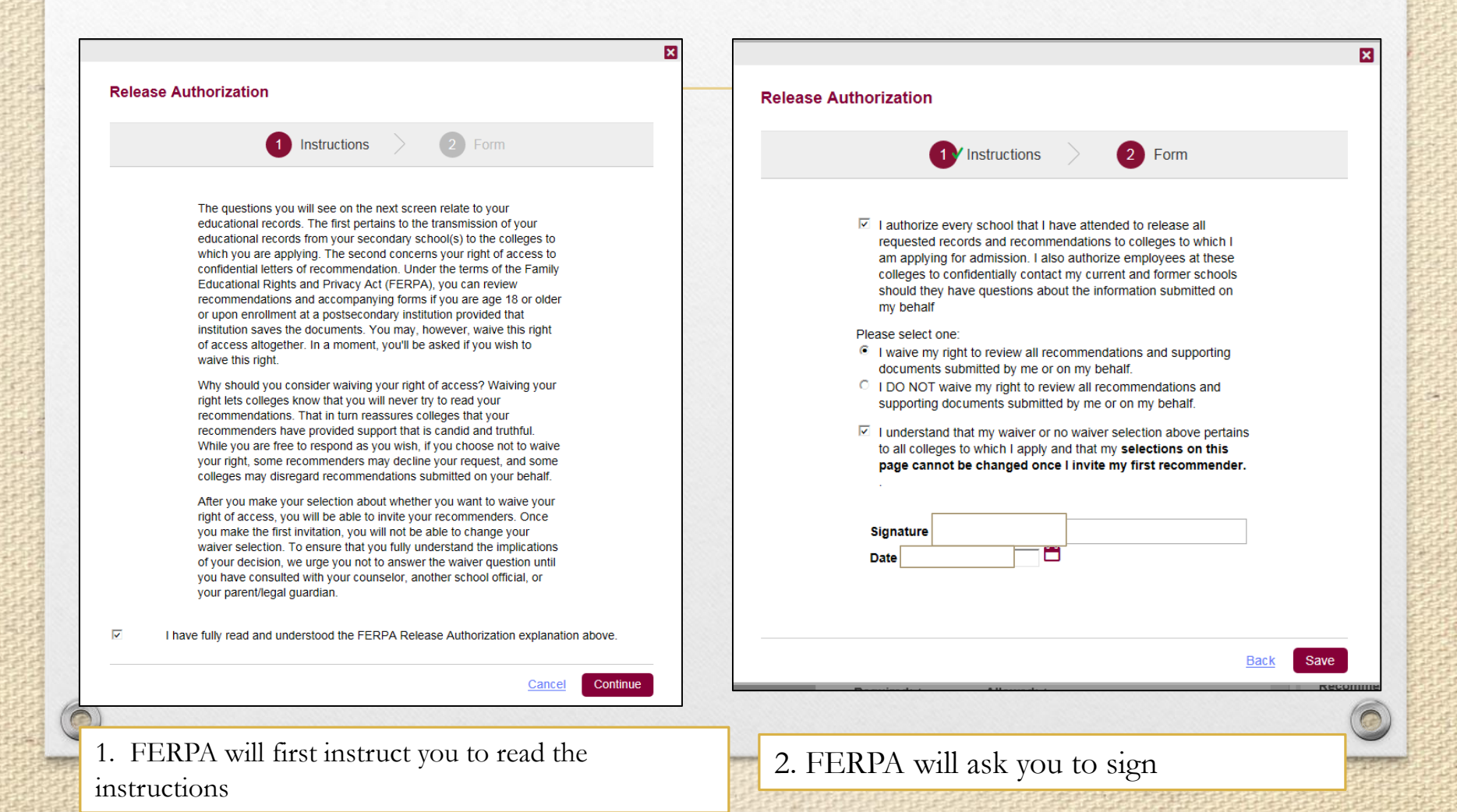

#### Sign the FERPA - Completed

Completed FERPA is indicated by green check mark

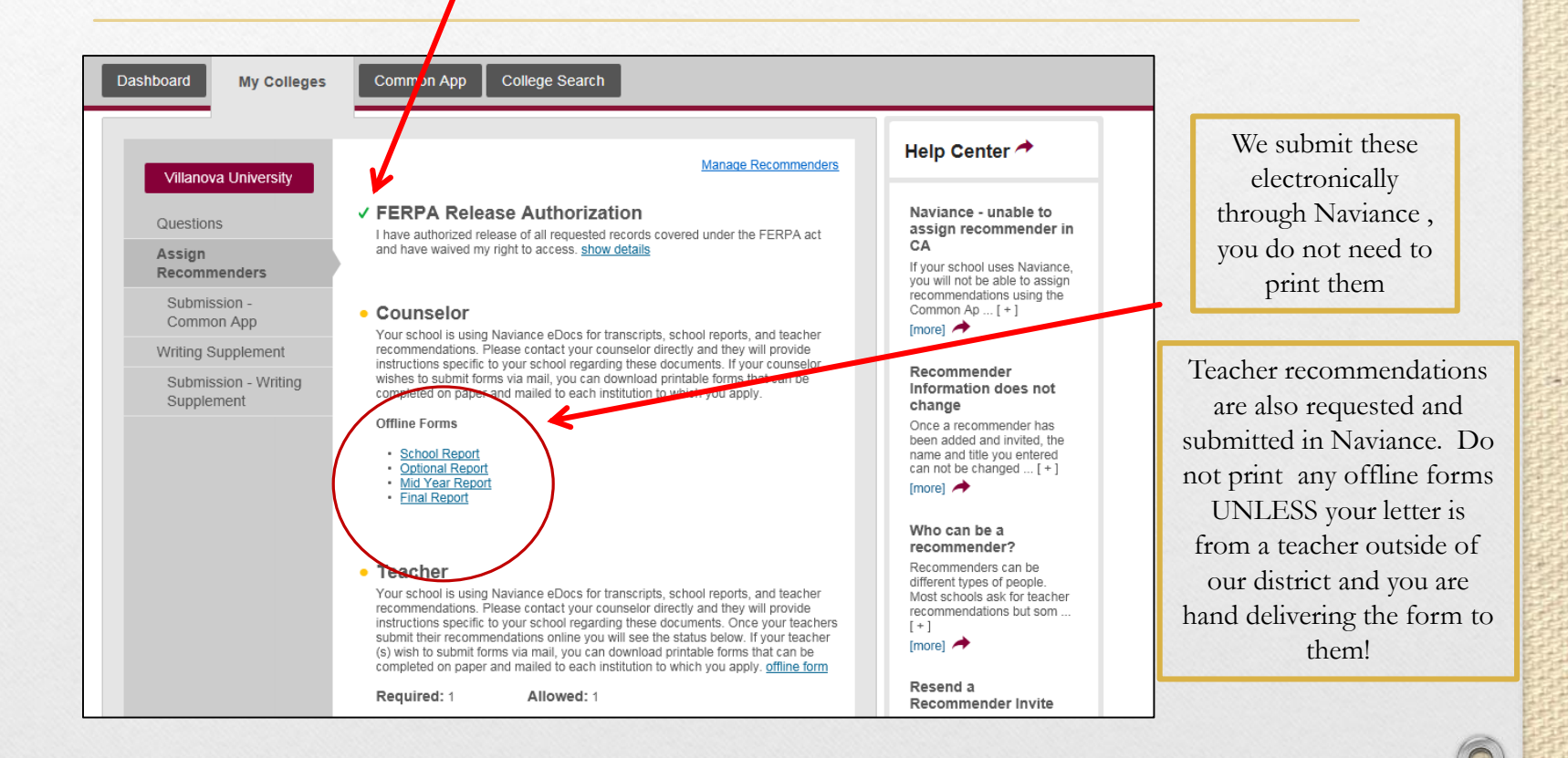

# FAQ's

#### Do I have to follow the steps in order?

No, you can move from section to section as needed. But all sections must be complete before you can submit your application.

#### How will each school get my application?

You will submit your application and pay applicable fees to each added college via the Common App website.

Am I done after I submit my applications?

No, you match your account and request letters of recommendation through Naviance. You must also fill out a Transcript Release Form for each school you apply.

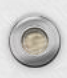

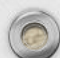

# Counselor Assignments

#### (by Student Last Name)

| Christina SavageA – Bur       | Susan FenneckenJoy - Mac |
|-------------------------------|--------------------------|
| csavage@neshaminy.org         | sfennecken@neshaminy.org |
| Patience BurtonBus – Don      | Traci HindleMad – Motz   |
| pburton@neshaminy.org         | thindle@neshaminy.org    |
| Jill OrtmanDoo – Grz          | Jennifer CoeMoua - Qzz   |
| jortman@neshaminy.org         | jcoe@neshaminy.org       |
| Casey RodgersGua - Jox        | Heidi WilsonScoa – Tolz  |
| <u>crodgers@neshaminy.org</u> | hwilson@neshaminy.org    |
| Erik StyerRaa – Scnz          | Heather KrajcerToma – Z  |
| estyer@neshaminy.org          | hkrajcer@neshaminy.org   |

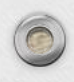